## <u>วิธีการสั่งพิมพ์หัวตารางอัตโนมัติให้ติดทุกหน้าเอกสารใน Excel</u>

- В A C D ชื่อ-นามสกล ลายเซ็น เบอร์โทร หน่วยงาน 1 2 จิรายุส มัชชะ 3 ปียะพล จำลอง 4 ธัญนรีย์ อุ่นผูก 5 สุภากร แต้สุวรรณ 6 สิทธิพงษ์ ต้นภูเขียว 7 อลงกรณ์ ลัง 8 กลนันท์ สขพินิจ 9 ทริยา ทิวรรณ หัวตาราง 10 ภาณพงศ์ สิริแสงสว่าง 11 ดิศราพร แช่เฉ่น 12 รัตนาภรณ์ แหยมบรี 13 อนุชา ชมเสียง 14 ระชา ติยอภิสิทธิ์
- ในตัวอย่างผมได้ทำการสร้างหัวตารางไว้ในแถวที่ 1

 เมื่อมีหัวตารางแล้ว ขั้นตอนแรกให้เราไปที่แท็บ PAGE LAYOUT แล้วเลือกครื่องมือที่มีชื่อว่า Print Title ใน กลุ่มเครื่อง Page Setup

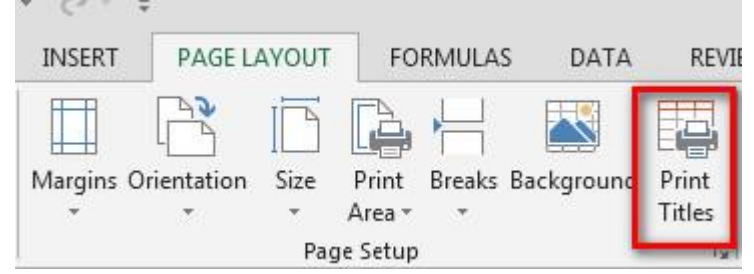

 ขั้นตอนที่สองในหน้าต่างของแท็บ Sheet ให้เราตั้งค่าในส่วนของ Rows to repeat at top โดยคลิกที่รูป ตารางท้ายช่องกรอกข้อความ ขั้นตอนนี้เป็นการกำหนดการทำซ้ำของแถวซึ่งจะปรากฏอยู่ด้านบนของ หน้ากระดาษ นั้นก็คือแถวที่ 1 หรือหัวตารางที่เราจะทำซ้ำนั้นเอง

| Page                                                       | Margins                                                     | Heade            | r/Footer            | Sheet                 |                             |     |
|------------------------------------------------------------|-------------------------------------------------------------|------------------|---------------------|-----------------------|-----------------------------|-----|
| Print <u>a</u> re<br>Print titl<br><u>R</u> ows 1<br>Colum | es<br>to repeat at t<br>ns to repeat                        | top:<br>at left: | <u> </u>            |                       |                             |     |
| Print<br><u>G</u> ri<br><u>B</u> la<br>Dra                 | dlines<br>ck and white<br>ift <u>q</u> uality               | e                | Co <u>n</u><br>Cell | nments:<br>errors as: | (None)<br>displayed         |     |
| Page ord<br>© Do<br>© Oy                                   | w and co <u>l</u> um<br>der<br>wn, then ove<br>er, then dow | er 📰             | ngs                 | ]                     |                             |     |
|                                                            |                                                             |                  | Print               | t ] [ I               | Print Previe <u>w</u> Optio | ons |

 ขั้นตอนที่สาม ขั้นตอนนี้เป็นการกำหนดแถวที่ต้องการจะทำเป็นหัวตารางอัตโนมัติโดยโดยให้เราคลิกที่แถวที่ 1 จากนั้นกด ENTER บนแป้นพิมพ์ 1 ครั้ง

| - A | A                               | В                 | С        | D        |
|-----|---------------------------------|-------------------|----------|----------|
| 1   | เ ชื่อ-นามสกุล                  | ลายเซ็น           | เบอร์โทร | หน่วยงาน |
| 2   | ายุส มัชชะ                      |                   |          |          |
| 3   | ปียุรพล จำ <u>ลอง</u>           |                   |          |          |
| 4   | ธัญนรีย์ อุ่า Page Setup - Rows | to repeat at top: |          | 8 X      |
| 5   | สุภากร แต่ รา:รา                |                   | -        |          |
| 6   | สิทธิพงษ์                       | 24                |          |          |
| 7   | อลงกรณ์ ลัง                     |                   |          |          |
| 8   | กุลนันท์ สุขพินิจ               |                   |          |          |
| 1.1 | A A                             | 1                 |          | 18       |

 หลังจากนั้นในส่วนของ Rows to repeat at top จะปรากฏแถว 1 ที่เราได้เลือกไว้เป็นหัวตารางอัตโนมัติ จากนั้นให้เรากด OK

| Page                                                                                          | Margins                             | Heade                                                | r/Footer | Sheet  | -                |        |
|-----------------------------------------------------------------------------------------------|-------------------------------------|------------------------------------------------------|----------|--------|------------------|--------|
| Print <u>a</u> re<br>Print titl                                                               | es                                  |                                                      | Testwa   |        |                  |        |
| <u>R</u> ows to repeat at top:<br><u>C</u> olumns to repeat at left:                          |                                     | S1:S1                                                |          |        |                  |        |
| Print<br><u>G</u> ridlines<br><u>B</u> lack and white<br>Draft guality<br>Row and column head |                                     | Co <u>m</u> ments:<br>Cell <u>e</u> rrors as:<br>ngs |          | (None) | 7                |        |
|                                                                                               |                                     |                                                      |          | andra  | 0000             |        |
| Page or<br><u>Do</u><br><u>Ov</u>                                                             | der<br>wn, then ove<br>er, then dow | n                                                    | 4        | ]      |                  |        |
|                                                                                               |                                     |                                                      | Print    | t ] [F | Print Preview Op | otions |

ย้อนหลับมาหน้า Worksheet อีกครั้ง เราจะเห็นว่าไม่มีอะไรเปลี่ยนแปลงเลย ซึ่งแน่นอนการตั้งค่า Print
Title จะไม่มีผลต่อหน้าเอกสารที่เราทำงานอยู่แต่จะมีผลก็ต่อเมื่อเราสั่งพิมพ์งานเอกสาร

|                          | A                        | В       | C                     | D                                                                                                    |               |
|--------------------------|--------------------------|---------|-----------------------|----------------------------------------------------------------------------------------------------|---------------|
|                          | 1 ชื่อ-นามสกุล           | ลายเซ็น | เบอร์โทร              | หน่วยงาน                                                                                                    |               |
|                          | 2 จิรายุส มัชชะ          |         | and the second second | and the second second second second second second second second second second second second second second second |               |
|                          | 3 ปียะพล จำลอง           |         |                       |                                                                                                    |               |
|                          | 4 ธัญนรีย์ อุ่นผูก       |         |                       |                                                                                                    |               |
|                          | 5 สุภากร แต้สุวรรณ       |         |                       |                                                                                                    |               |
|                          | 6 สิทธิพงษ์ ต้นภูเขียว   |         |                       |                                                                                                    |               |
|                          | 7 อลงกรณ์ ลัง            |         | 8                     | 22                                                                                                    |               |
|                          | 8 กุลนันท์ สุขพินิจ      |         |                       |                                                                                                    |               |
|                          | 9 ทริยา ทิวรรณ           |         | 3                     |                                                                                                    |               |
|                          | 10 ภาณุพงศ์ สิริแสงสว่าง |         |                       |                                                                                                    |               |
|                          | 11 ดิศราพร แช่เฉ่น       |         |                       |                                                                                                    |               |
|                          | 12 รัตนาภรณ์ แหยมบุรี    |         |                       |                                                                                                    |               |
|                          | 13 อนุชา ชมเสียง         |         |                       |                                                                                                    |               |
|                          | 14 ระชา ตียอภิสิทธิ์     |         |                       |                                                                                                    |               |
|                          | 15 อานันต์ เป็งมณี       |         | 3                     |                                                                                                    |               |
|                          | 16 วิลาวัณย์ สุวัฒน์     |         |                       |                                                                                                    |               |
|                          | 17 หัถยา อินทะจักร       |         | S                     |                                                                                                    |               |
|                          | 18 กมลชนก สุวรรณญาณะ     |         |                       |                                                                                                    |               |
|                          | 19 กรรณิการ์ สหะแปง      |         |                       |                                                                                                    |               |
|                          | 20 ขนิษฐา สุขสกุลปัญญา   |         |                       |                                                                                                    |               |
|                          | 21 จินตนา ศรีกันทา       |         |                       |                                                                                                    |               |
| ע<br>ע                   | 22 จีราธิวัฒน์ จุละกะ    |         |                       |                                                                                                    |               |
| บนตอนสุดา                | 23 จีราพร ทีมจันทร์      |         |                       |                                                                                                    | It            |
| งะเห็นได้ว่ <sup>-</sup> | Sheetl (+                | )       |                       | 2 <sup>1</sup>                                                                                                   |               |
| ิย                       |                          | ะ จ     | <u>ا</u>              | 4 2<br>1                                                                                                    | צ אצו ע בו אי |

หน้าเอกสารของการพิมพ์ โดยที่ไม่เราต้องมานั่ง Copy หัวตารางมาไว้ทุก ๆ หน้าให้ปวดหัวอีกต่อไป

## Print

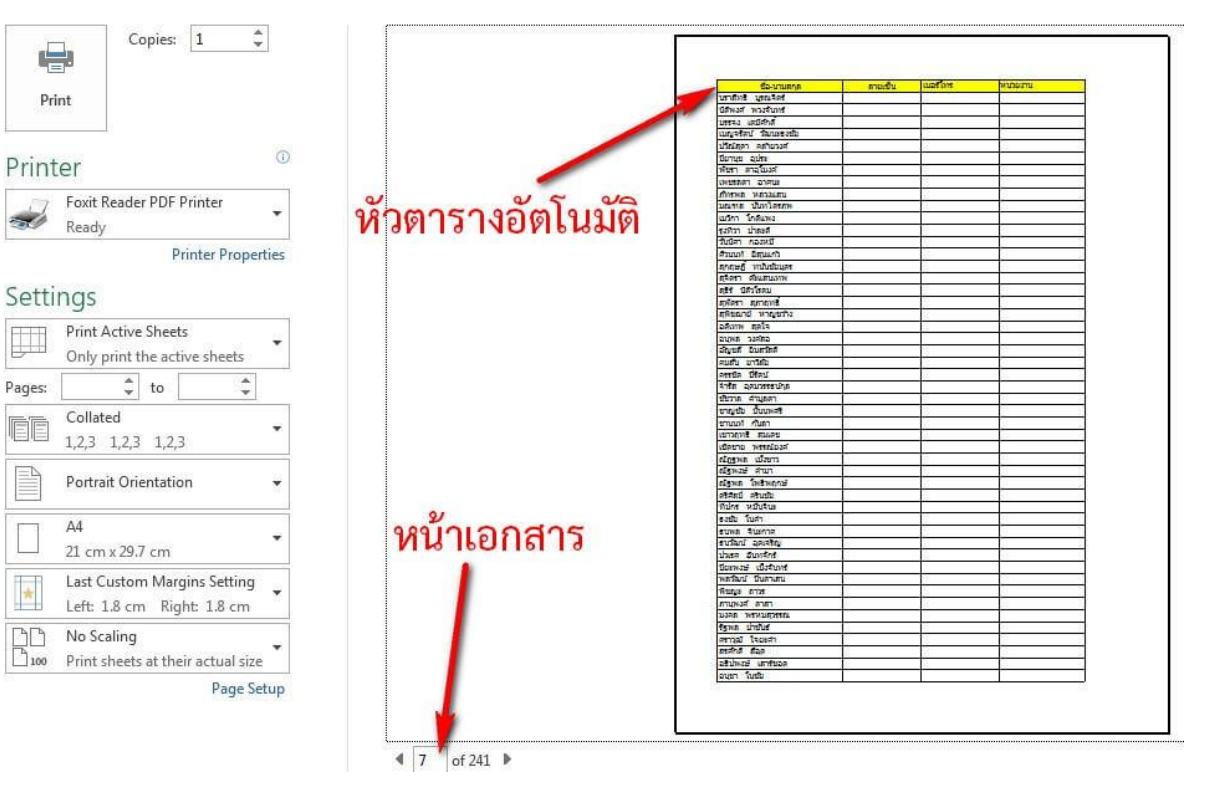